## 재단 홈페이지 접속 후 본인 휴대폰 인증 로그인 및 계정 로그인

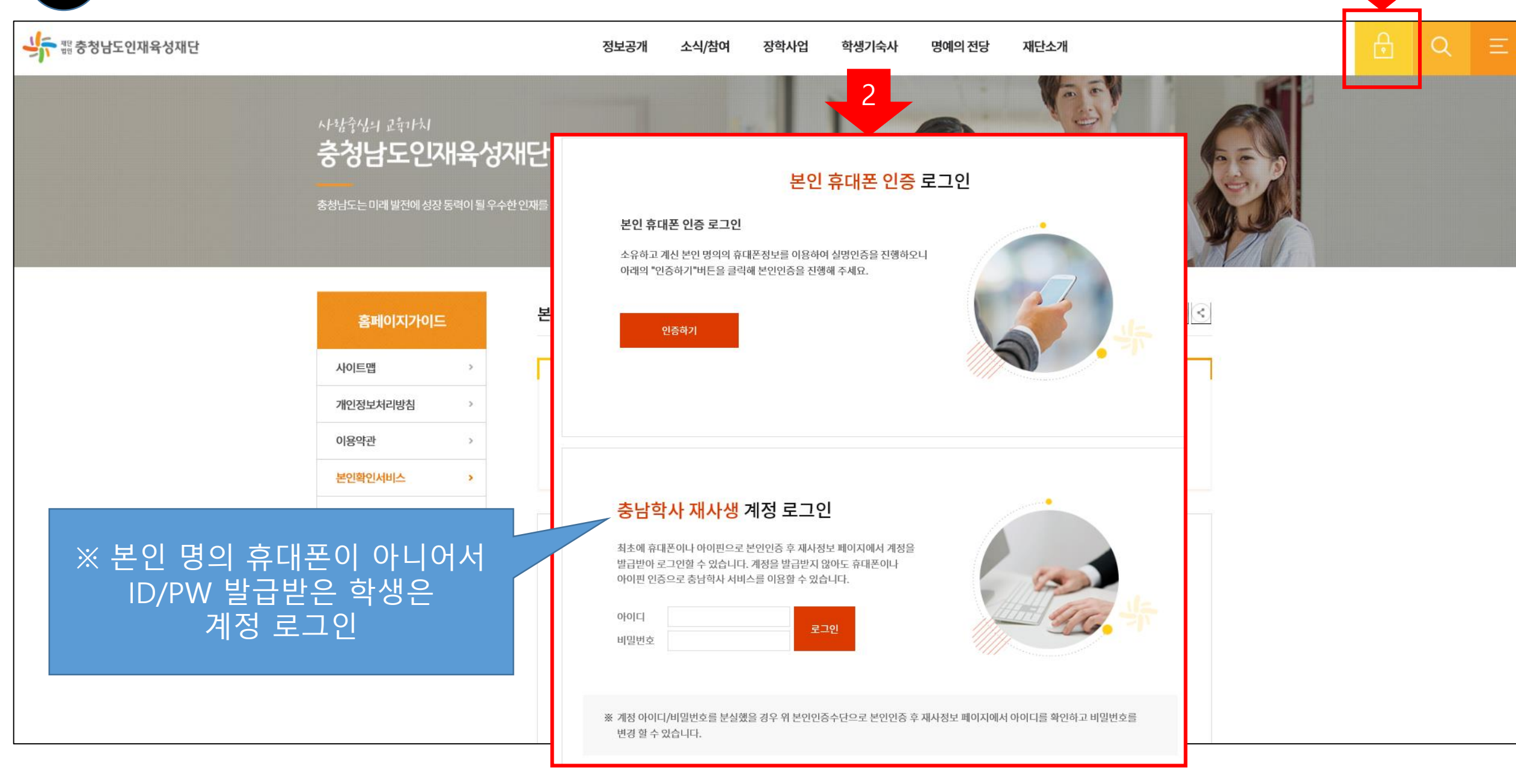

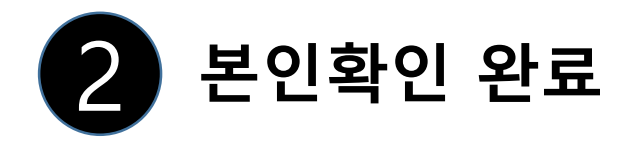

|                                                      |                                         |                                                                                                    |                                                      | - 0 4 714                             |                |
|------------------------------------------------------|-----------------------------------------|----------------------------------------------------------------------------------------------------|------------------------------------------------------|---------------------------------------|----------------|
|                                                      | 중 초처나도이재우서패다 이 📈                        | 초나이재우서재단 ㅎ 👘                                                                                                    |                                                      | ▼ ■ U ] 검색                            | <u></u> w ン いい |
| 파일(F) 편집(E) 보기(V) 즐겨찾기(A) 도구(T) 도움말(H)               | S 228포인세팩당세인 시 🕃                        |                                                                                                    |                                                      |                                       |                |
| 👍 🗿 충남인재₄ 🥮 https://www.cninjae.or.kr/_prog/realna – | - · · · · · · · · · · · · · · · · · · · | [cp N NAVER 🔽 U+ Biz SMS - SMS,                                                                                                    | 대량 <mark>도</mark> Smallpdf.com - A Free S            |                                       |                |
| https://www.cninjae.or.kr/_prog/realname/nics        | voutput.php?site                        | 본인확인서비스<br>- 1<br>- 3<br>- 1<br>- 3<br>- 1<br>- 3<br>- 1<br>- 3<br>- 1<br>- 3<br>- 1<br>- 3<br>- 1<br>- 3<br>- 1<br>- 3<br>- 1<br>- 3<br>- 1<br>- 3<br>- 3<br>- 1<br>- 3<br>- 3<br>- 1<br>- 3<br>- 3<br>- 1<br>- 3<br>- 3<br>- 1<br>- 3<br>- 3<br>- 1<br>- 3<br>- 1<br>- 3<br>- 1<br>- 3<br>- 1<br>- 3<br>- 1<br>- 3<br>- 1<br>- 3<br>- 3<br>- 1<br>- 3<br>- 3<br>- 1<br>- 3<br>- 3<br>- 1<br>- 3<br>- 3<br>- 3<br>- 3<br>- 3<br>- 3<br>- 3<br>- 3<br>- 3<br>- 3 | (이지 매시지 * 한 번 이용하여 실명인종을 진행하으니 특을 클릭해 본인인종을 진행해 주세요. | • 注 室町01070日 1: 世纪敏纪从비本   • 注 分 없습니다. |                |

학생기숙사 → 재사생 전용 클릭

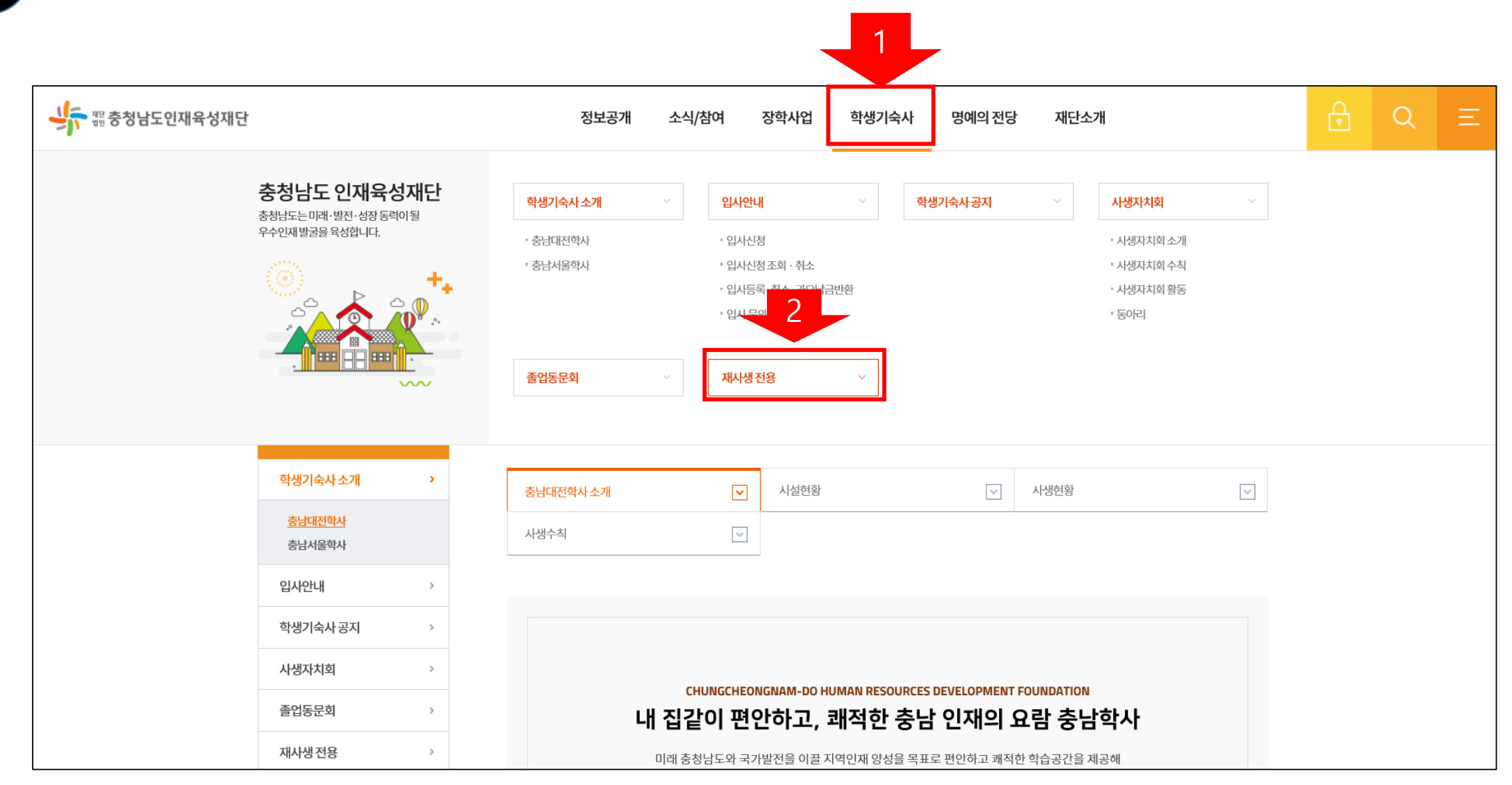

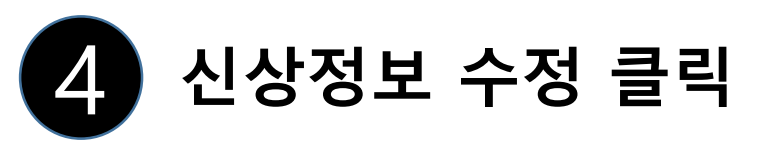

과 오남글 바화시천

>

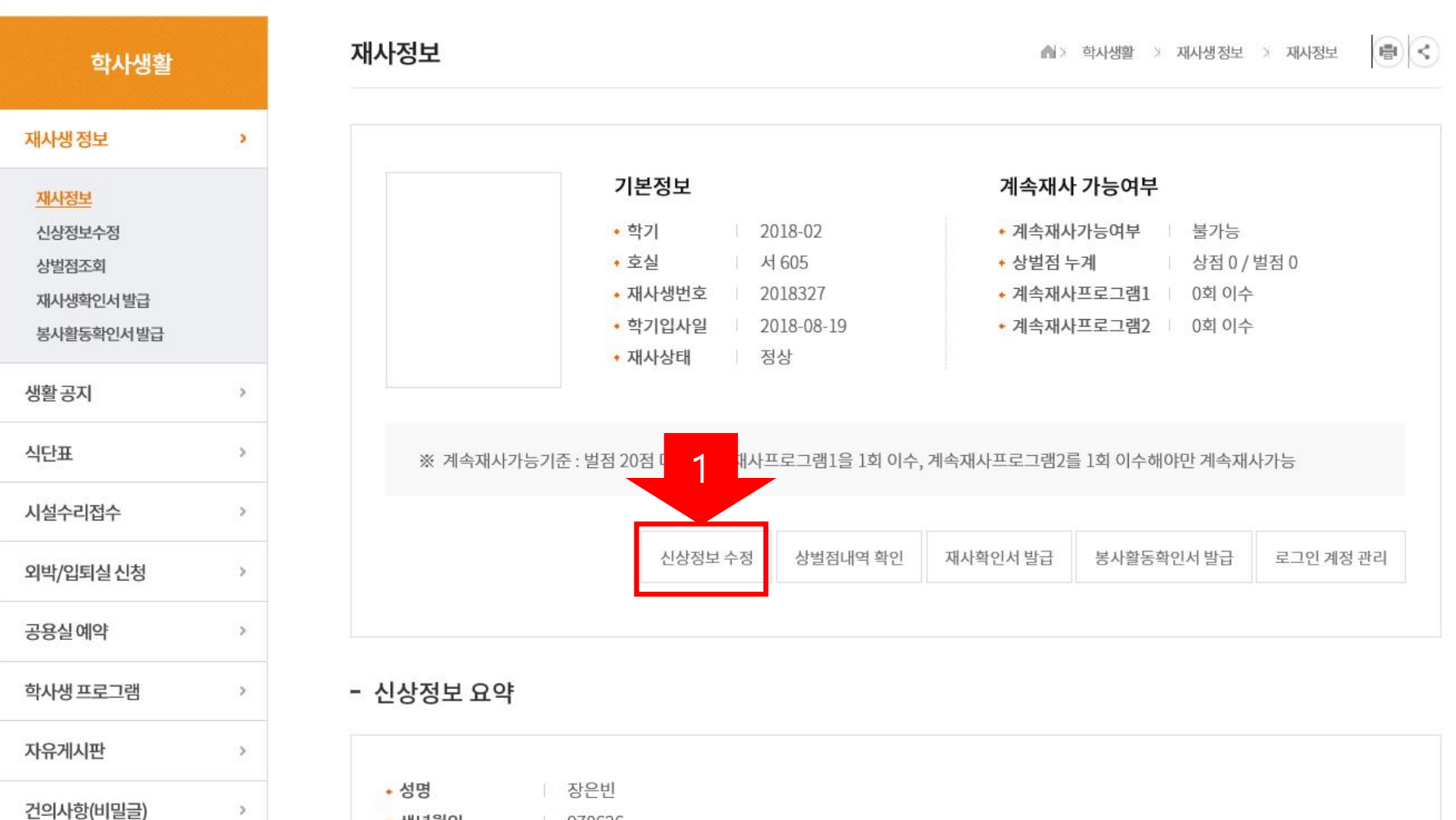

◆ 생년월일

• 성별

970626 여자

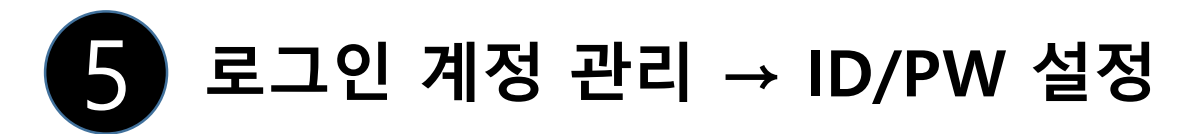

| 학사생활                                                      |      | 신상정보수정       | 🛋 > 학사생활 > 재사생정                                                                                 | 보 > 신상정보수정 🔤 |
|-----------------------------------------------------------|------|--------------|-------------------------------------------------------------------------------------------------|--------------|
| 재사생정보                                                     | 2    |              |                                                                                                 |              |
| 재사정보<br><u>신상정보수정</u><br>상벌점조회<br>재사생확인서 발급<br>봉사활동확인서 발급 |      | I            | 로그 이 제품 가리<br>- 이디와 비밀번호로 로그인 할 수 있습니다.<br>- 계정을 지 않아도 휴대폰이나 아이핀인증으로 서비스를 이용할 수 있습니다.<br>계정관리 > |              |
| 생활공지                                                      | >    |              |                                                                                                 |              |
| 식단표                                                       | >    | - 신청자(학생) 정보 |                                                                                                 |              |
| 시설수리접수                                                    | >    | 성명 *         | 장                                                                                               |              |
| 외박/입퇴실 신청                                                 | >    | 생년월일 *       | 97                                                                                              |              |
| 공용실예약                                                     | >    | 성별 *         | 여자                                                                                              |              |
| 학사생 프로그램                                                  | >    |              | 학생 분류 선택 ✔ 대학교 대학인                                                                              | 21           |
| 자유게시판                                                     | >    |              | ·····································                                                           | ·<br>공과대학    |
| 건의사항(비밀글)                                                 | >    | 대학정보 *       | 학년 🗸                                                                                            |              |
|                                                           | - 11 |              | ※ ex)컴퓨터공학과                                                                                     |              |

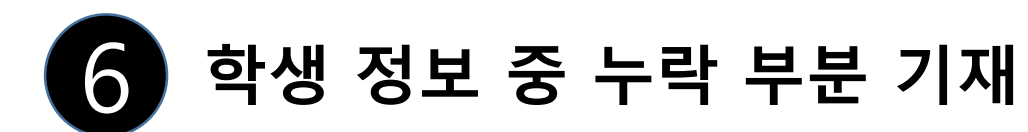

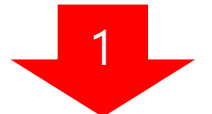

## - 신청자(학생) 정보

|   | 성명 *              | 장.          |            |              | _        |
|---|-------------------|-------------|------------|--------------|----------|
|   | 생년월일 *            | 97          |            |              |          |
|   | 성별 *              | 여자          |            |              |          |
|   |                   | 학생 분류 선택 ✓  | 대학교        | 대학 입력        |          |
|   |                   |             | ※ ex)충남대학교 | ※ ex)공과대학    |          |
|   | 내약정보 "            |             | 학년 🗸       |              |          |
|   |                   | ※ ex)컴퓨터공학과 |            |              |          |
| 1 | 사진(3.5cm X 4.5cm) |             | 찾아보기       | 사진은 무조건 등록 비 | 바랍니다!!!! |